## 無料再受験の出願手続きについて

無料再受験は、「不合格になった同一入試区分を再度受験する場合」、または 「総合型・学校推薦型(指定校制)に合格してスカラシップ試験を受験する場 合」が対象となります。

※ 無料再受験の対象となるパターンは、入試情報サイトに掲載している別途資料をご確認ください。

## ■無料再受験の出願方法

| 🄁 Post@net 🕬 | 機能 導入学校 よくあるご質問 <mark>アカウント作成 ログイン</mark>     |
|--------------|-----------------------------------------------|
|              | ログイン                                          |
| 登録した<br>メールア | メールアドレス、パスワードを入力して、ログインボタンをクリックしてください。<br>パレス |
| mkc@         | c.kyoai.ac.jp                                 |
|              |                                               |
| パスワー         | <b>ログイン</b><br>・ドを忘れた方はこちら                    |
| アカウン<br>新規登  | ト作成は新規登録ボタンをクリックしてください。<br>2                  |

前回 Post@net 出願時に登録したメールアドレス及びパスワードを入力して、
「ログイン」をクリックしてください。

| <b>[]</b> Post@net 🚥                  | 機能 導入学校 。                                                                             | よくあるご質問 アカウント作成 | ログイン |
|---------------------------------------|---------------------------------------------------------------------------------------|-----------------|------|
|                                       | 認証コード入力<br><sup>登録されているメールアドレスに認証コードを送信しました。<br/>認証コードを入力してログインして下さい。<br/>認証コード</sup> |                 |      |
| Copyright © Kyoto Information Process | ing Service co.,Itd. All Rights Reserved. 利用規約                                        | 個人情報保護方針        | 運営会社 |

① ①で入力したメールアドレスに認証コードが送られます。その認証コードを入力し、「ログイン」をクリックしてください。

| [ Post@net 🚥                       | トップ              | メッセージ1             | 学校一覧                   | 出願内容一覧 | よくあるご質問   | アカウント情報 | ログアウト |
|------------------------------------|------------------|--------------------|------------------------|--------|-----------|---------|-------|
| ×=                                 | メッセー<br>ニューのメッセー | ジに未読のもの<br>ジをクリックし | がございます。<br>、内容をご確<br>見 | 認ください。 |           |         |       |
| アカウント情報を先に設定して頂きますと、出願の際に志<br>学校一覧 | 願者情報の入力画i        | 面で初期表示が可能          | 能です。                   |        |           |         |       |
| 共愛学園前橋国際大学                         |                  |                    |                        |        |           | *       | ^     |
| はじめに 出願                            | 出願内容確認           | 8/追加出願/入学手         | 続き・辞退                  | 合否結果照会 | 大学入試情報サイト | お気に入り解除 |       |

③「学校一覧」から本学を選択し、「出願内容確認/追加出願/入学手続き・辞退」 をクリックしてください。

| Post@net         | テスト環境       | トップ     | メッセージ  | 学校一覧 | 出願内容一覧 | よくあるご質問 | アカウント情報 | ログアウト |
|------------------|-------------|---------|--------|------|--------|---------|---------|-------|
| 出願内容を確認          |             |         |        |      |        |         |         |       |
| 出願管理番号: K0009521 |             |         |        |      |        |         |         | 追加出願  |
| 出願登録番号           | 10100481027 |         |        |      |        |         |         |       |
| 状態               | 未決済         |         |        |      |        |         |         |       |
| 入試区分             | 共愛学園前橋国     | 際大学短期大学 | 学部編入試験 | 旨定校  |        |         |         |       |
| 志望専攻             | 国際社会専攻      |         |        |      |        |         |         |       |
| 試験日              | 2021/12/14  |         |        |      |        |         |         |       |
| 試験会場             | 短期大学        |         |        |      |        |         |         |       |

④ 「追加出願」をクリックしてください。

| +愛学園前橋国際大<br>KYOAI GAKUEN UNIVERS                                                       | <b>学</b>                                                                                                    |  |
|-----------------------------------------------------------------------------------------|----------------------------------------------------------------------------------------------------|--|
|                                                                                         | 出願履歷                                                                                                    |  |
| 出願登録番号:1010047                                                                          | 5619 <b>**#</b>                                                                                                |  |
| 最終申込日時                                                                                  | 2021/12/01 00:00:00                                                                                            |  |
| 入金状況                                                                                    | 決済済                                                                                                    |  |
| 入試区分                                                                                    | スカラシップ試験                                                                                                    |  |
| Web入学願書ダウンロード                                                                           | 封筒貼付用売名シートダウンロード                                                                                               |  |
| PDFを表示するにはアドビシステム<br>下記のアイコンをクリンタクし、最新<br>すでにAdobe Acrobat Readerをお<br>人 Acrobat Reader | 出職を行う<br>ズ社のAdobe Acrobat Reader(無償)が必要です。<br>版をグウンロードしてインストールしてください。<br>持ちの方もパージョンを確認し、最新版にアップデートされることを推成します。 |  |
|                                                                                         | Copyright © Kyoto Information Processing Service co.,htd. All Rights Reserved.                                 |  |
|                                                                                         | テスト環境接続中です                                                                                                    |  |

⑤ 「出願を行う」をクリックしてください。

|           | 入試区分を選択してください                                                                |  |  |  |  |  |  |  |  |
|-----------|------------------------------------------------------------------------------|--|--|--|--|--|--|--|--|
| 学校        | 交推薦型選抜(公募制)                                                                  |  |  |  |  |  |  |  |  |
| لح        | スカラシップ試験                                                                     |  |  |  |  |  |  |  |  |
| ØĽ        | コーカルオナーズ入試 スカラシップ利用型                                                         |  |  |  |  |  |  |  |  |
|           | 爱学面前倾国原大学短期大学編入学试験 指定校制                                                      |  |  |  |  |  |  |  |  |
| ☑再出願      | の方または <b>災害就学支援金</b> 対象者の方は、こちらをチェックしてください                                   |  |  |  |  |  |  |  |  |
| 前回受験番号    | ※半角数字で入力してください                                                               |  |  |  |  |  |  |  |  |
| 被災免除パスワード | ※被災された方(罹災証明必要)は、アドミッションセンターに連絡いただき被災免除<br>パスワードを入力してください<br>※半角突数字で入力してください |  |  |  |  |  |  |  |  |
|           | 反3 次へ                                                                        |  |  |  |  |  |  |  |  |

⑥ 受験する入試区分を選択した後、チェックボックスに必ずチェックを入れ、「前回受験番号」の欄に、前回不合格となった時の受験番号を入力してください。
(総合型・学校推薦型(指定校制)の合格者で、スカラシップ試験を無料で受ける場合は、合格した際の受験番号を入力してください。)
入力を終えたら、「次へ」を押してください。

| 人力フシップ試験           |            |
|--------------------|------------|
| 試験日:2021年12月18日(土) |            |
| 出願                 | 国際社会専攻     |
| 志望コース必須            | 英語コース・     |
| 試験会場               | <b>本</b> 学 |
|                    |            |
| 試験科目(英語) 必須        | ☑英語        |
| 試験科目(国語) 必須        |            |
| 試験科目(数学) 必須        | ☑数学        |
|                    |            |
|                    |            |

⑦ 志願コースや受験科目等の必要事項をすべて入力し、「次へ」を押してください。

| 2021年12月18日(土) 1 国際社会専攻 英語コー<br>ス 本学   英語                                                                                                    |  |  |  |  |  |  |  |  |
|----------------------------------------------------------------------------------------------------|--|--|--|--|--|--|--|--|
| 試験科目(英語)<br>英語                                                                                                    |  |  |  |  |  |  |  |  |
| 英語                                                                                                    |  |  |  |  |  |  |  |  |
|                                                                                                    |  |  |  |  |  |  |  |  |
| 試験料田(国語)                                                                                                    |  |  |  |  |  |  |  |  |
| a and a second second sec |  |  |  |  |  |  |  |  |
| 試験科目(数学)                                                                                                    |  |  |  |  |  |  |  |  |
| 数学                                                                                                    |  |  |  |  |  |  |  |  |
| 入学検定料 0円                                                                                                    |  |  |  |  |  |  |  |  |

- ⑧ 入学検定料が0円になっていることを確認して、「次へ」を押してください。その後の画面で個人情報等の入力を行い、WEB登録を完了してください。
- ※ 入学検定料が0円になっていない場合、⑥のチェックボックスまたはパスワードが入力されていない可能性があります。この場合、無料で出願ができないため、必ず出願内容を修正してください。

| <b>2</b> Post@ne |                  | トップ        | メッセージ                  | 学校一覧              | 出願内容一覧                | 機能一覧▼    | よくあるご質問 | アカウント・ | ログアウト |
|------------------|------------------|------------|------------------------|-------------------|-----------------------|----------|---------|--------|-------|
| 2024.11.         | 21(木)   Post@net | 現在、<br>表示さ | Microsoft Ed<br>れない事象が | geの一部のノ<br>確認されてお | 、<br>ージョンの問題に<br>ります。 | こより、PDFフ | ァイルの内容が |        |       |
|                  |                  |            |                        |                   | -                     |          |         |        |       |
| Post@net         | テスト環境            | トップ        | メッセージ                  | 学校一覧              | 出願内容一覧                | 機能一覧▼    | よくあるご質問 | アカウント・ | ログアウト |
| 出願管理番号: K00135   | 36               |            |                        |                   |                       |          |         |        | 追加出願  |
| 出願登録番号           | 10101234465      |            |                        |                   |                       |          |         |        |       |
| 状態               | 決済済              |            |                        |                   |                       |          |         |        |       |
| 入試区分             | スカラシップ試験         |            |                        |                   |                       | 1        |         |        |       |
| 志望専攻             | 国際社会専攻           |            | 22                     | に入試               | 区分が                   |          |         |        |       |
| 試験日              | 2024/12/14       |            | 表示。                    | されてい              | います                   |          |         |        |       |
| 試験会場             | 新潟               |            | L                      |                   |                       |          |         |        |       |
|                  |                  |            |                        |                   |                       |          |         |        |       |

⑨ Post@net 内の「出願内容一覧」をクリックし、今回登録した入試区分の「出願内容を確認」をクリックしてください。その後、ページ内の「Web入学願書ダウンロード」と「封筒貼付用宛名シートダウンロード」を選択し、必要書類をダウンロード・印刷の上、調査書等の必要書類と合わせて出願期間最終日の午後5時(必着)までに提出してください。全ての書類が提出されて、無料再出願が受理されます。

## ■注意事項

- (1) 無料再受験をする場合も、調査書を含むすべての出願書類を出願期間内(午後5時必着)に再度提出する必要があります。調査書等の書類の流用はできませんのでご注意ください。また、提出する願書・保管票は、前に受験したものとは異なりますので、Post@netから出力・印刷する際はご注意ください。
- (2)「小中高教員志望特待生入試」または「グローカルオナーズ入試」に出願した場合、「大学入学共通テスト利用型選抜」に自動的に同時併願となります。 小中高教員志望特待生入試、またはグローカルオナーズ入試が不合格で、共通 テスト利用型選抜(自動同時併願)が合格だった場合は、無料再受験の対象外 となりますのでご注意ください。
  - ※ 詳細については、入試情報サイトに掲載の別途資料をご参照ください。